## Cara Menjalankan Program

- 1. Buka website dengan mengetikan url <u>http://outdoorngopiah.xyz</u>
- 2. Masuk halaman awal
- 3. Melakukan login/mendaftar
  - 3.1. Untuk pelanggan baru diharapkan untuk melakukan registrasi.
  - 3.2. Admin dapat melakukan login
- 4. Aktivitas Pelanggan
  - 4.1. Pelanggan memilih barang
  - 4.2. Klik sewa untuk barang yang akan disewa dimana akan otomatis akan masuk kedalam keranjang
  - 4.3.Klik logo keranjang untuk melanjutkan transaksi
  - 4.4.Klik detail untuk memilih durasi sewa
  - 4.5.Klik edit untuk mengubah jumlah dan barang
  - 4.6.klik menu admin untuk melanjutkan ke pembayaran
- 5. Aktivitas Admin
  - 5.1. Admin melakukan login
  - 5.2. Admin memasuki halaman admin

5.3. Pada halaman menu barang admin dapat Update, Tambah, hapus dan mengubah format barang.

- 5.4. Pada Halaman transaksi akan menampilkan data pelanggan.
- 5.5. Pada halaman pelanggan admin dapat melihat tampilan data pelanggan.